## Copier les fichiers de Xbudget4 vers 5

Le nouveau système de fichiers de XBudget.5 (sqlite) ne permet pas de relire directement les budgets de la version 4. Mais il est très facile de les convertir dans les deux sens grâce à l'utilisation d'un fichier intermédiaire au format texte.

Vous allez pouvoir tester à votre rythme la nouvelle version du logiciel sans aucune modification de vos fichiers actuels car les deux systèmes sont indépendants. Vous pourrez ensuite décider de passer définitivement à la nouvelle version ou de conserver l'ancienne version.

Avant toute chose, vous devez avoir installé xbudget5 et vérifier que vous possédez bien la dernière version de xbudget4 (4.25). Si ce n'est pas le cas, installer préalablement cette version disponible en téléchargement.

La conversion est très simple et va se faire en deux étapes :

- A. Depuis xbudget4, exportation du budget actuel dans un fichier texte
- B. Depuis xbudget5, importation du fichier texte.

## A. Exportation du budget depuis XBudget4

- 1. Lancer XBudget4 et Ouvrir le budget à exporter
- 2. Puis lancer la commande « Fichier / exporter »
   MonBudget.BDG xBudget

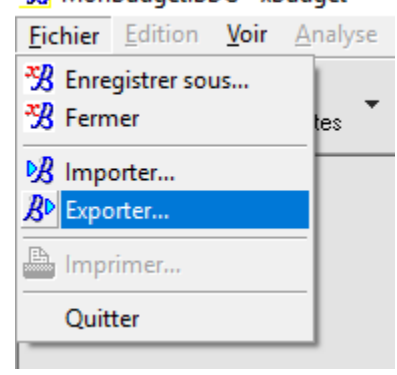

- Sélectionner « le budget » (1) puis « Suivant » (2)

| Exporter un fichier                                                  | ×              |
|----------------------------------------------------------------------|----------------|
| Exportation du budget C:\Users\marc\Documents\XBudget4\MonBudget.BDG | Etape 1 sur 4  |
| Sélectionnez les lignes à exporter                                   |                |
| ◯ le compte                                                          |                |
| ◯ la requete                                                         |                |
| ⊖ le groupe                                                          |                |
| I budget                                                             |                |
| Set Effac                                                            | e la procédure |
| Précédent Suivant ) 2 Ok                                             | X Annule       |

- Cliquer sur bouton jaune pour indiquer le fichier texte à produire.

Sélectionnez le fichier destination 🕞

(1) utiliser de préférence le répertoire « xbudget5 » de votre répertoire documents car il s'agit du répertoire utilisé par défaut.

(2) Saisissez le nom du fichier texte. Vous pouvez saisir le nom de votre budget ou tout simplement « *MonBudget* ».

| Enregistrer dar : XBudget5<br>Nom Modifié le Type<br>Accès rapide<br>Bureau<br>Bibliothèques<br>Ce PC<br>Cé PC<br>Cé | 🔏 Enregistrer s                         | ous                                                                         | ×                           |
|----------------------------------------------------------------------------------------------------|-----------------------------------------|-----------------------------------------------------------------------------|-----------------------------|
| Nom Modifié le Type   Accès rapide Aucun élément ne correspond à votre recherche. Type   Bureau Bureau Bibliothèques   Ce PC 2   Modifié le Type                                                                                                    | Enregistrer <u>d</u> art :              | 📙 XBudget5 💎 😳 🕫                                                            |                             |
| Ce PC                                                                                                    | Accès rapide<br>Bureau<br>Bibliothèques | Nom Modifié le<br>Aucun élément ne correspond à votre recherche.            | Туре                        |
| Nom du fichier :     MonBudget.bd     Enregistrer       Type :     fichie. kudget.format.texte (*.TXT)     Annuler                                                                                                    | Ce PC                                   | < Nom du fichier : MonBudget.bd  Iype : fichie la dget format texte (*.TXT) | ><br>_nregistrer<br>Annuler |

Le nom du fichier à produire est rappelé en bleu sur la ligne ci-dessous. Cliquez sur le bouton « Suivant »

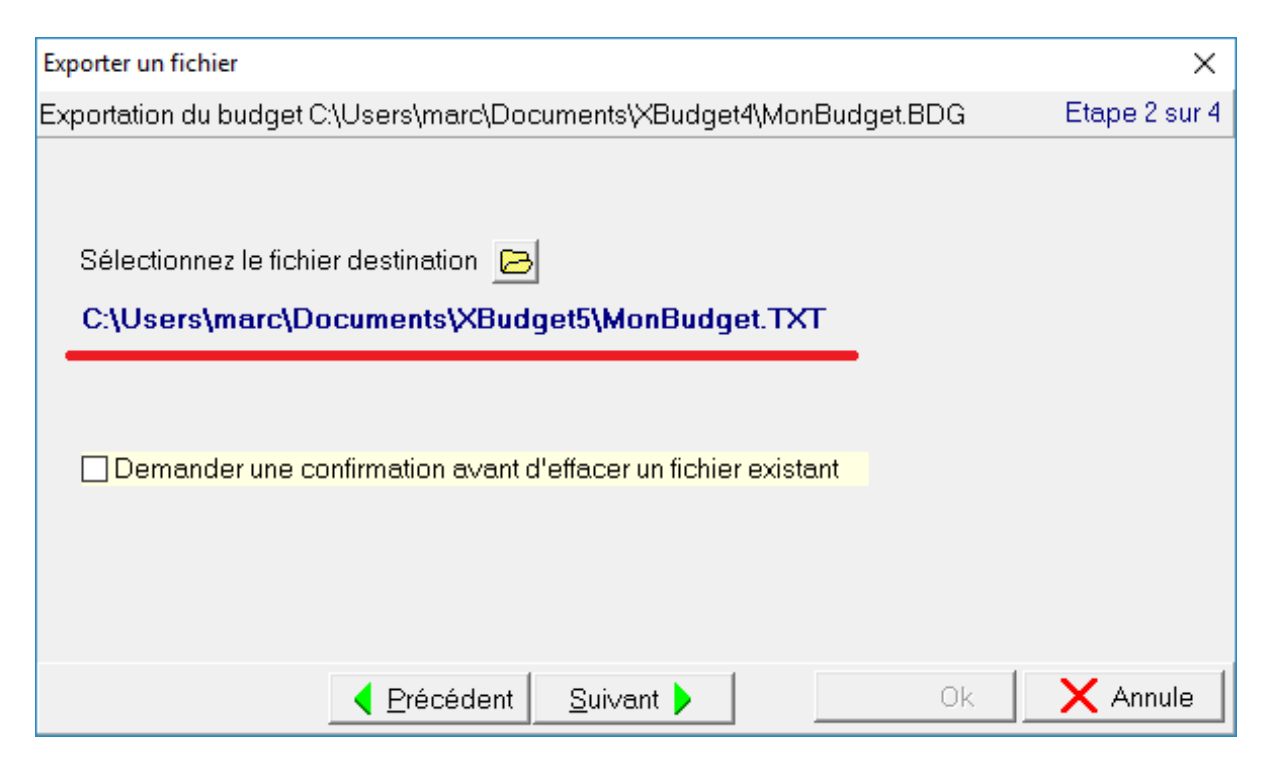

## - Enfin cliquez sur OK

| Exporter un fichier                                                                              | ×             |
|--------------------------------------------------------------------------------------------------|---------------|
| Exportation du budget C:\Users\marc\Documents\XBudget4\MonBudget.BDG                             | Etape 4 sur 4 |
| XBudget va exporter le budget C:\Users\marc\Documents\XBudget4\Mon                               | Budget.BDG    |
|                                                                                                  |               |
| en remplaçant le fichler s'il existe deja.                                                       |               |
| Désirez vous sauvegarder ce paramétrage pour le réutiliser plus tard ?                           |               |
| Non                                                                                              |               |
| 🔿 Oui, dans une procédure que j'appelle                                                          | ~             |
| et créer un raccourci pour pouvoir directement exécuter cette pr<br>par un simple clic de souris | rocédure      |
| 🗌 créez un raccourci sur cet assistant                                                           |               |
|                                                                                                  | Annule        |
| Votre budget a été exporté dans un fichier texte.                                                |               |
| Information                                                                                      |               |

création du fichier C:\Users\marc\Documents\XBudget5\MonBudget.TXT terminée correctement

Nous avons terminé avec XBudget4.

Nous allons maintenant procéder à son importation dans XBudget.5.

## B. Importation du budget dans la version 5

- 1. Lancer XBudget5
- 2. Depuis le panneau d'accueil, cliquez sur le bouton « Importer un fichier texte... »

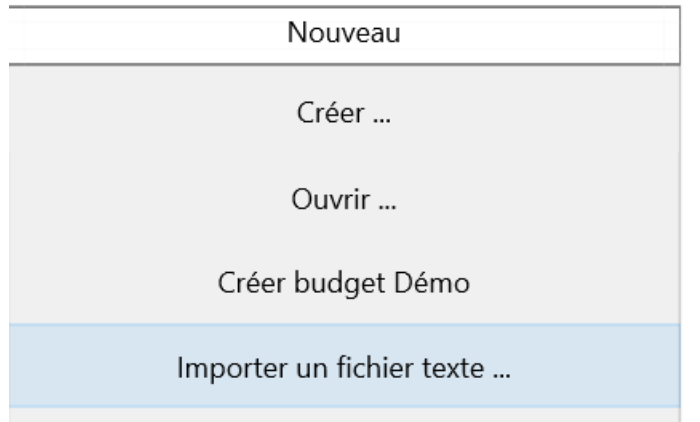

- Sélectionnez le fichier que vous avez précédemment exporté (1) puis cliquez sur le bouton « ouvrir » (2)

| 🐵 Ouvrir                                                                                                    |                  |                |                 |        | × |
|----------------------------------------------------------------------------------------------------|------------------|----------------|-----------------|--------|---|
| $\leftarrow$ $\rightarrow$ $\checkmark$ $\uparrow$ $\square$ $\rightarrow$ Ce PC $\Rightarrow$ Documents $\Rightarrow$ XBudget5 |                  | ✓ Ö Recherch   | er dans : XBudg | et5    | Q |
| Organiser 👻 Nouveau dossier                                                                                                    |                  |                |                 |        | ? |
| ^ New ^                                                                                                    | Modifié le       | Туре           | Taille          |        |   |
| Bureau MonBudget.TXT                                                                                                    | 17/10/2016 10:02 | Document texte | 1 Ko            |        |   |
| 🗸 Téléchargem 🖈                                                                                                    |                  |                |                 |        |   |
| 😫 Documents 🖈                                                                                                    |                  |                |                 |        |   |
| 📰 Images 🛛 🖈                                                                                                    |                  |                |                 |        |   |
| barre icone                                                                                                    |                  |                |                 |        |   |
| Documents                                                                                                    |                  |                |                 |        |   |
| XBudget4                                                                                                    |                  |                |                 |        |   |
| XBudget5                                                                                                    |                  |                |                 |        |   |
| 🐔 OneDrive                                                                                                    |                  |                |                 |        |   |
| 💻 Ce PC                                                                                                    |                  | 0              |                 |        |   |
| 🛄 Bureau                                                                                                    |                  | · · · · · ·    |                 |        |   |
| 😫 Documents 🗸                                                                                                    |                  | ~              |                 |        |   |
| <u>N</u> om du fichier : MonBudget.TXT                                                                                          |                  | *.bt           | rir A           | nnuler | ~ |

- Après un court instant, votre budget apparait dans le panneau « Ouvrir »

| Nouveau                   |   | Ouvrir       | - |
|---------------------------|---|--------------|---|
| Créer                     |   | demo.db      |   |
| Ouvrir                    |   | MonBudget.db |   |
| Importer un fichier texte |   |              |   |
|                           |   |              |   |
|                           |   |              |   |
|                           |   |              |   |
|                           |   |              |   |
|                           |   |              |   |
|                           |   |              |   |
|                           | 1 |              |   |

L'importation est terminée. Vous pouvez ouvrir votre nouveau budget depuis le panneau « Ouvrir » ou depuis le menu « Fichier »

Remarques :

- Les budgets ainsi créés sont systématiquement placés dans le répertoire xbudget5 de vos documents
- Vous pouvez importer plusieurs fois le même fichier. Le précédent budget sera remplacé par le nouveau fichier.
- Toutes les données d'un budget sont contenues dans un seul fichier nommé xxx.db
- Les anciens groupes de requêtes sont transformées en requêtes, grâce au nouveau moteur de données (sqlite).
- L'éventuel mot de passe du fichier n'est pas repris. Vous devrez le reprécisez dans le nouveau budget.
- Vous pouvez également exporter vos données de XBudget 5 vers XBudget 4 : lire la procédure « Copier les fichiers de xbudget5 vers xbudget4.pdf »